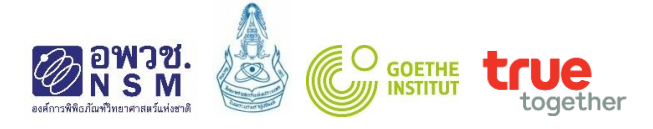

# วิธีการสมัครออนไลน์

## โครงการทูตเยาวชนวิทยาศาสตร์ไทย ประจำปี 2564 (Young Thai Science Ambassador, YTSA 2021)

### ขั้นตอนการสมัคร

- 1. กรอกแบบฟอร์มใบสมัครออนไลน์ ได้ที่ http://www.nsm.or.th/event/competition/ytsa.html
  - ----> **สมัครเข้าร่วมโครงการออนไลน์ได้ที่ (Click)** จะเข้าสู่แบบฟอร์มการสมัครออนไลน์

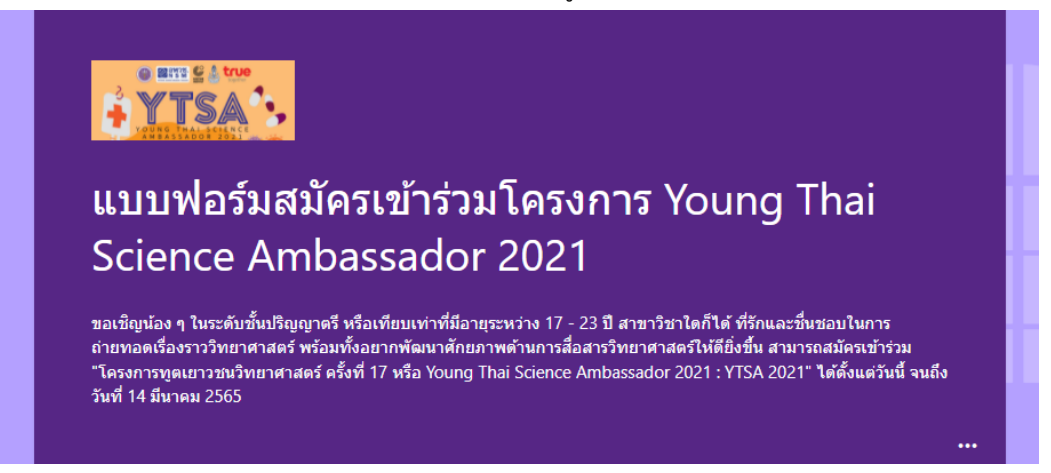

- 2. กรอกรายละเอียดให้ครบถ้วน สมบูรณ์
- 3. การจัดเตรียมคลิปวิดีโอแนะนำตัวและแนวคิดเรื่องที่จะสื่อสารนำเสนอใน 3 นาที
  - เยาวชนที่สนใจสมัครเข้าร่วมโครงการทูตเยาวชนวิทยาศาสตร์ไทย ประจำปี 2564 จัดทำคลิปโดยมี รายละเอียดดังนี้
    - 1. แนะนำตัวเอง
    - แนวคิดในเรื่องที่จะนำเสนอสอดคล้องกับหัวข้อที่กำหนด และเป็นหัวข้อและสาระที่ผู้นำเสนอจัดทำ
       ขึ้นมาใหม่ โดยไม่มีการคัดลอกผลงานการนำเสนอของผู้อื่น อาทิ โครงสร้างเรื่องในการนำเสนอ
    - 3. วิธีการและรูปแบบในการนำเสนอ หัวข้อในการนำเสนอ สคริปต์ที่ใช้ในการนำเสนอ เป็นต้น
  - สามารถเลือกใช้ภาษาไทยหรือภาษาอังกฤษในการนำเสนอ โดยเลือกนำเสนอภาษาใดภาษาหนึ่งเท่านั้น และนำเสนอไม่เกิน 3 นาที
  - จะต้องบันทึกการถ่ายทอดเรื่องราววิทยาศาสตร์ภายใต้หัวข้อที่กำหนดภายในเวลา 3 นาที และไม่น้อยกว่า
     2 นาที 30 นาที

หมายเหตุ: ไม่อนุญาตให้นำคลิปของผู้อื่นที่ไม่ใช่ผลงานตนเองส่งเข้าประกวด หากพบว่ามีการนำผลงาน ของผู้อื่นมาใช้ในการสมัคร จะพิจารณาตัดสิทธิ์ในการแข่งขัน

4. การฝากลิงค์คลิปวีดิโอการสื่อสารวิทยาศาสตร์ที่ตนเองได้จัดทำขึ้น

ผู้สมัครจะต้องเตรียมไฟล์วิดีโอ MP4 ที่สามารถ Upload ลง YouTube ได้ หรือ Google Drive โดยมีขนาด ไม่เกิน 2 GB และความยาวคลิปวีดีโอไม่เกิน 3 นาที (และไม่น้อยกว่า 2 นาที 30 วินาที)

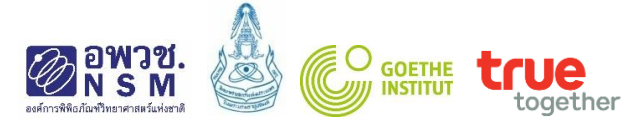

### ขั้นตอนการฝากลิงค์ของไฟล์คลิปวีดิโอการนำเสนอ การ Upload ไฟล์คลิปวีดิโอ ลง YouTube

ไปที่ <u>www.youtube.com</u> ----> Upload

|   | ¢        | https://www.youtube.co       | m/                                 | 오 - 🔒 C 🔯 INTRA | INET-NSM > 🍘 ขึ้นตอนการสมัครออนไ 🛛 | 🗉 School Lab Thailan 💶 Yo | uTube         | -<br>× {      | ■ <mark>×</mark><br>ìì ☆ @ |
|---|----------|------------------------------|------------------------------------|-----------------|------------------------------------|---------------------------|---------------|---------------|----------------------------|
|   | File     | Edit View Favourites Tools   | Help                               |                 |                                    |                           | $\sim$        |               |                            |
| 1 | <b>≈</b> |                              |                                    |                 |                                    |                           |               | $\rightarrow$ |                            |
|   | *        | Watch YouTube videos with Ch | rome. <u>Yes, get Chrome now</u> . |                 |                                    | (                         | Upload        |               | ×                          |
|   | =        | 🗉 🕒 YouTube 🗎                | Search                             |                 | Q                                  |                           | <u></u>       | <u></u>       | W                          |
|   | 4        | Home                         |                                    | Home Tre        | nding Subscriptions                | ```                       | $\overline{}$ | ノ             |                            |
|   | e        | My channel                   |                                    |                 |                                    | 1                         |               |               |                            |
|   |          | Trending                     | C #Gootifut/roppod                 |                 |                                    | 1000                      |               |               |                            |

----> เลือกไฟล์ที่ต้องการ Upload แล้วกดเลือก

| = 🕨 YouTube | Search                                                                                                    | Q,                                                                                             | <u>±</u> | Û |
|-------------|----------------------------------------------------------------------------------------------------|------------------------------------------------------------------------------------------------|----------|---|
|             | You're legally required to comply with the Children's Online Privacy Protecti<br>us if your videos are made for kids. Use the new upload tool. <u>Learn more</u> | on Act (COPPA) and/or other laws. You're required to tell Go to upload video (beta)            |          |   |
|             |                                                                                                    | IMPORT VIDEOS<br>Import your videos from<br>Google Photos<br>Import                            |          |   |
|             | Select files to upload<br>Or drag and drop video files<br>Public •                                                                                               | LIVE STREAMING<br>((•))<br>Set up your channel and<br>stream live to your frame<br>Get started |          |   |
|             |                                                                                                    | NEW! PREMIERES                                                                                 |          |   |

----> กดปุ่ม Publish เมื่อ Upload ไฟล์เรียบร้อยแล้ว

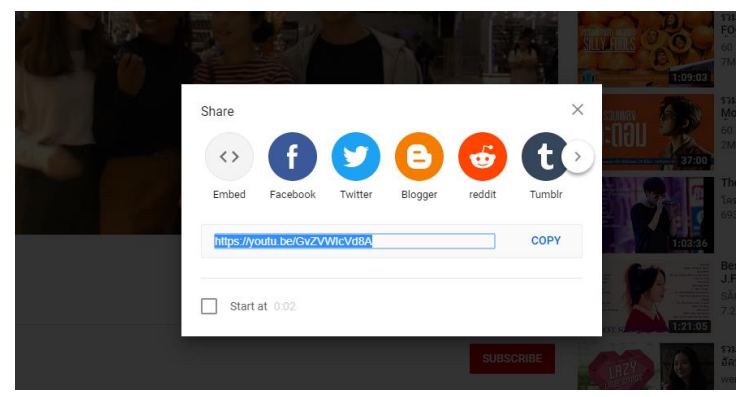

-----> Copy link แล้วนำมาวางที่กล่อง การฝากลิงค์ของคลิปวีดิโอการนำเสนอ (VDO URL)

| 22. กรุณานาดงคคด                              | ปวิดีโอแนะนำตัวและแนวคิดเรื่องที่จะนำเสนอ (URL) กรอกในช่องนี้ *                                                                            |
|-----------------------------------------------|----------------------------------------------------------------------------------------------------|
| ผู้สมัครจะต้องเตรียม"<br>ยาวคลิปวีดีโอไม่เกิน | เฟล์วิดีโอ MP4 ที่สามารถ Upload ลง YouTube ได้ หรือ Google Drive โดยมีขนาดไม่เกิน 2 GB และความ<br>3 นาที (และไม่น้อยกว่า 2 นาที 30 วินาที) |
| ภายในคลิปประกอบด่                             | ้วย                                                                                                    |
| 1. แนะนาตาเอง<br>2. แนวคิดในเรื่องที่         | จะนำเสนอสอดดอ้องกับพัวข้อที่กำหนด และเป็นหัวข้อและสาระที่ผู้นำเสนอจัดทำขึ้นมาใหม่                                                          |
| โดยไม่มีการศัดส                               | เอกผลงานการนำเสนอของผู้อื่น อาทิ โครงสร้างเรื่องในการนำเสนอ                                                                                |
| 3. วิธีการและรูปแบ                            | บในการนำเสนอ หัวข้อในการนำเสนอ สคริปด์ที่ใช้ในการนำเสนอ เป็นต้น                                                                            |
| https://youtu.be/                             | ZO-IVLIaSfw                                                                                                    |
|                                               |                                                                                                    |
|                                               |                                                                                                    |
|                                               |                                                                                                    |

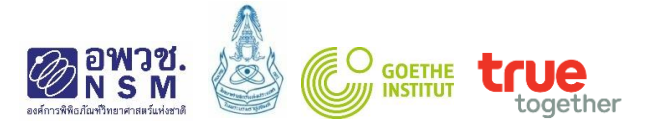

### <u>การ Upload ไฟล์คลิปวีดิโอ ลง Google Drive</u>

ไปที่ Google Drive และ Login ด้วย Username และ Password ของผู้สมัคร แล้วทำการ Upload ไฟล์คลิปวีดิโอการนำเสนอของผู้สมัคร

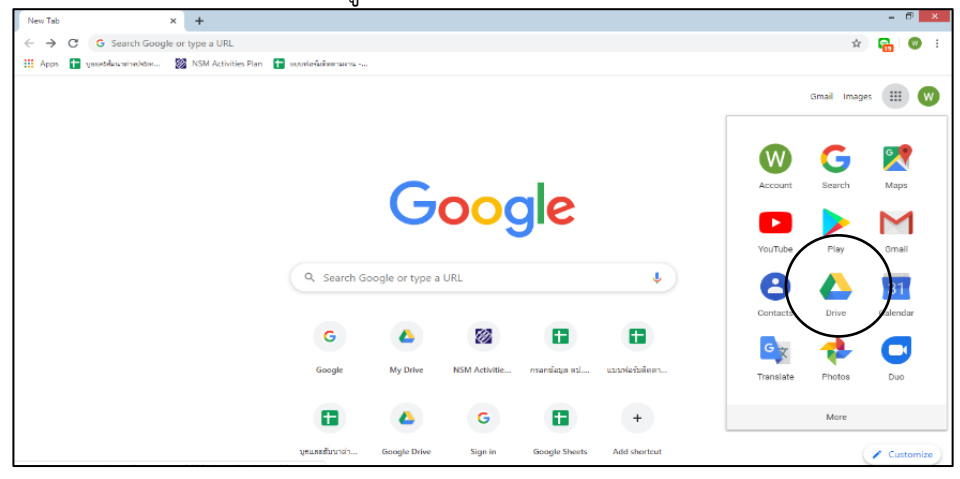

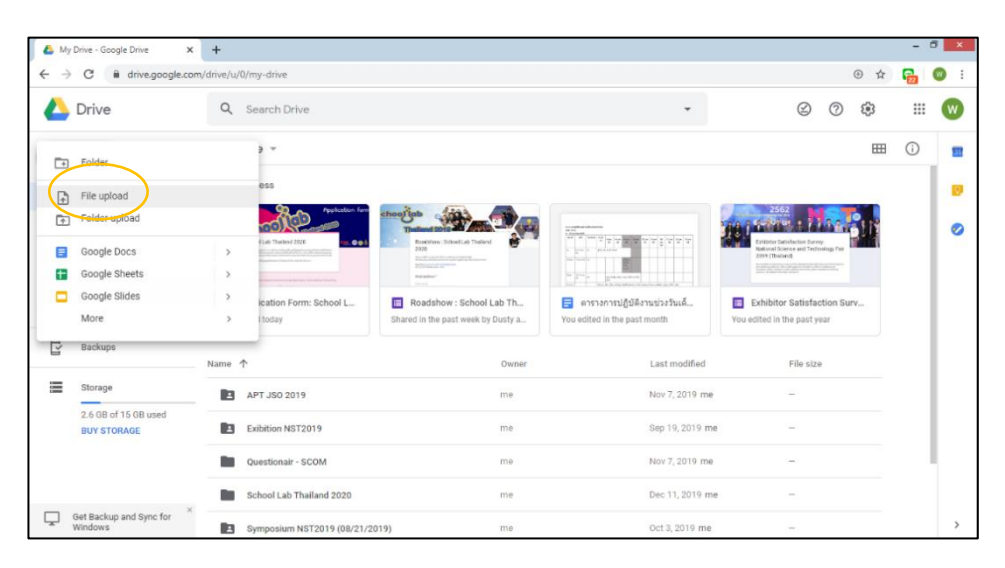

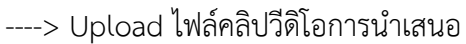

| 6                                                                                                    | Open                                                   |                         | ×                       |                                                                                                    | - 🗇 🛛 🕹 |
|----------------------------------------------------------------------------------------------------|--------------------------------------------------------|-------------------------|-------------------------|----------------------------------------------------------------------------------------------------|---------|
| 🛞 🎯 🔻 🕆 📕 + This PC + Local D                                                                                                    | lisk (D:) → 2020 → 13School Lab → Resources annshu → S | chool Lab Thailand + PR | Search PR P             | ⊕ ☆                                                                                                    | 🔒 🔘 :   |
| Organise - New folder                                                                                                    |                                                        |                         | iii • 🗆 😡               | Ø Ø \$                                                                                                    | w       |
| Decuments                                                                                                    | 1g hai                                                 |                         |                         |                                                                                                    | 0       |
| Downloads     Downloads     Downloads     Misic     Pictures     Pictures     Nos-Post     Cord Disk (C)     Reschool lab     Cord Disk (D)     Removable Disk     Cord Disk (b) | lab<br>Tab<br>Tab<br>Seventab<br>b7:11-61<br>88.62     |                         |                         | 2562<br>Control Exclusions Survey<br>Extension Exclusions Survey<br>Statistic Survey Survey<br>Statistic Survey Survey<br>Survey Survey Survey Survey<br>Survey Survey Survey Survey<br>Survey Survey Survey Survey<br>Survey Survey Survey Survey<br>Survey Survey Survey Survey<br>Survey Survey Survey Survey Survey<br>Survey Survey Survey Survey Survey<br>Survey Survey Survey Survey Survey<br>Survey Survey Survey Survey Survey<br>Survey Survey Survey Survey Survey<br>Survey Survey Survey Survey Survey<br>Survey Survey Survey Survey<br>Survey Survey Survey Survey<br>Survey Survey Survey<br>Survey Survey Survey<br>Survey Survey Survey<br>Survey Survey<br>Survey Survey<br>Survey Survey<br>Survey Survey<br>Survey Survey<br>Survey Survey<br>Survey Survey<br>Survey<br>Survey | 0       |
| Scan (\\172.17.2.     Scan (\\172.17.2.     Public (\\172.17.1.                                                                                                    | , <b>D</b>                                             |                         |                         | Exhibitor Satisfaction Surv<br>sited in the past year                                                                                                    |         |
| File name: schoollab                                                                                                    | 8.9.62                                                 | v                       | All Files v Open Cancel | File size                                                                                                    |         |
| 000                                                                                                    | APT JSO 2019                                           | me                      | Nov 7, 2019 me          | _                                                                                                    |         |
| 2.6 GB of 15 GB used<br>BUY STORAGE                                                                                                    | Exibition NST2019                                      | me                      | Sep 19, 2019 me         | -                                                                                                    |         |
|                                                                                                    | Questionair - SCOM                                     | me                      | Nov 7, 2019 me          | -                                                                                                    |         |
|                                                                                                    | School Lab Thailand 2020                               | me                      | Dec 11, 2019 me         | ()<br>()                                                                                                    |         |
| Get Backup and Sync for X<br>Windows                                                                                                    | Symposium NST2019 (08/21/2019)                         | me                      | Oct 3, 2019 me          |                                                                                                    | >       |

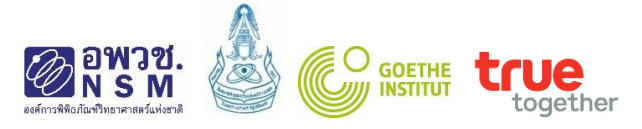

---->ไปที่ไฟล์คลิปวีดิโอการนำเสนอ คลิกขวาที่ชื่อไฟล์ แล้วคลิกที่แชร์

| $\leftrightarrow$ $\rightarrow$ | C 🔒 drive.google.com                           | n/drive/u/0/my-drive                                                                                                    |                                                                                                    |                                   |                                                   |                                                                   | ⊕ ☆        | 2        | ) :                      |
|---------------------------------|------------------------------------------------|----------------------------------------------------------------------------------------------------|----------------------------------------------------------------------------------------------------|-----------------------------------|---------------------------------------------------|-------------------------------------------------------------------|------------|----------|--------------------------|
| 4                               | Drive                                          | Q Search Drive                                                                                                    |                                                                                                    |                                   | -                                                 | \$                                                                | <b>(</b> ) | ***      | W                        |
| +                               | New<br>My Drive                                | My Drive                                                                                                    | with > 1                                                                                                    | h<br>You edited in the past mo    | 🕞 <b>+</b><br>ชวงวันเด้<br>onth You               | Î     Î     Exhibitor Satisfaction Sur<br>edited in the past year | ₩<br>v     | <b>i</b> | 31)<br><mark>(2</mark> ) |
| 2<br>☆                          | Shared with me<br>Recent<br>Starred            | Name ↑     G> Get shi       Image: APT JS0 2     ☆ Add to       Image: Exibition N     ℓ Rename                                                                                                    | nareable link<br>to<br>D Starred<br>ne                                                                                                    | rner L                            | ast modified<br>Nov 7, 2019 me<br>Rep 19, 2019 me | File size                                                         |            |          | 0                        |
| ľ                               | Backups                                        | Questiona (i) View de Composition de Composition de | jetails<br>ge caption tracks<br>ge versions                                                                                                    | ۰ ۱<br>د د                        | Nov 7, 2019 me<br>Dec 11, 2019 me                 | -                                                                 |            |          |                          |
|                                 | Storage<br>2.8 GB of 15 GB used<br>BUY STORAGE | <ul> <li>Symposiui</li></ul>                                                                                                    | a copy stabuse to a copy stabuse to a copy stabu | e C<br>tchisa Chaiyapatsirasiri S | Oct 3, 2019 me<br>Sep 30, 2019 Patchisa Cł        | —<br>haiyapat: —                                                  |            |          |                          |
|                                 | Cot Bookup and Supp for X                      | Applicatio     Emplicatio     Emplicatio     Schoollab 8:9:62:mov                                                                                                    | ve<br>me                                                                                                    | e 1                               | 1:28 AM me<br>1:47 AM me                          | <br>206 MB                                                        |            |          |                          |

-----> คลิกที่ Get shareable link Go แล้ว Copy link เพื่อนำไปวางที่กล่องฝากลิงค์ของคลิปการ นำเสนอ (VDO URL)

| 🔥 My Drive - Google Drive 🗙                           | +                                                                                                    |                 |                                       |                   | -           | ð × |
|-------------------------------------------------------|----------------------------------------------------------------------------------------------------|-----------------|---------------------------------------|-------------------|-------------|-----|
| $\leftrightarrow$ $\rightarrow$ C $$ drive.google.com | n/drive/u/0/my-drive                                                                                                    |                 |                                       | Œ                 | ) 🕁 🔂       | 🛛 : |
| 🛆 Drive                                               | Q Search Drive                                                                                                    | •               |                                       | Ø (?)             | ¢ ::        | W   |
| New     My Drive                                      | My Drive         •           Image: Application Form: School L         Image: Roadshow : School Lab Th         Image: Roadshow : School Lab Th           You edited today         Shared in the past week by Dusty a         You edited in the past month | 💬<br>วันเด้     | 2+ ◎ □ Exhibitor Sa You edited in the | itistaction Surv. | <b>⊞</b> () |     |
| Shared with me                                        | Name  APT JSO 2019 Share with others Get shareable link                                                                                                    | fied<br>9 me    | Fi<br>                                | le size           |             | 0   |
| ☆ Starred<br>⑪ Trash                                  | People Copy the link and turn link sharing ON Finter names or email addresses                                                                                                    | 19 me           |                                       |                   |             |     |
| Backups                                               | Questionair - SOC                                                                                                    | 19 me<br>119 me |                                       |                   |             |     |
| 2.8 GB of 15 GB used                                  | Symposium NST:                                                                                                    | 9 me            |                                       |                   |             |     |
| BUY STORAGE                                           | ข้อกำหนดวิธีการใช่ตราสัญฉักษณ์ อพวช. Patchisa Chaiyapatsirasiri Sep :                                                                                                    | 30, 2019 Patc   | chisa Chaiyapat: —                    |                   |             |     |
|                                                       | Application Form: School Lab Thailand 2020 me 11:2                                                                                                    | 8 AM me         |                                       |                   |             |     |
|                                                       | schoollab 8.9.62.mov me 11:4                                                                                                    | 7 AM me         | 20                                    | 16 MB             |             |     |
| Get Backup and Sync for Windows                       | 📑 ตารางการปฏิบัติงานช่วงวันเด็กแห่งชาติ 2563 🐣 me Dec                                                                                                    | 3, 2019 me      |                                       |                   |             | >   |

#### ----> Copy link ดังภาพ

| 3 | Shared with me                      | Name 个                |                                                        |                       | fied                  | File size |
|---|-------------------------------------|-----------------------|--------------------------------------------------------|-----------------------|-----------------------|-----------|
| S | Recent                              | APT JSO 2019          | Share with others                                      | Get shareable link 😋  | 9 me                  | _         |
| * | Starred                             |                       | Link sharing on Learn more                             |                       | 10 ma                 |           |
| Ū | Trash                               | Exibition NST201      | Anyone with the link can view -                        | Copy link             | il 9 lile             | -         |
| _ |                                     | Questionair - SCC     | https://drive.google.com/file/d/1x8xJwW85xQY5w1acGok9  | vaKnd6ZJDyuq/view?usp | 9 me                  | -         |
|   | Backups                             | School Lab Thaila     |                                                        |                       | 19 me                 | -         |
|   | Storage                             | Symposium NST:        | People                                                 |                       | 9 me                  | -         |
|   | 2.8 GB of 15 GB used<br>BUY STORAGE | ปี ข้อกำหนดวิธีการใช่ | Enter names or email addresses                         | <i>I</i> -            | 19 Patchisa Chaiyapat | ı —       |
|   |                                     | Application Form      | Viewers of this file can see comments and suggestions. | Learn more            | me                    | -         |
|   | ×                                   | schoollab 8.9.62.     | Done                                                   | Advanced              | me                    | 206 MB    |
|   | Get Backup and Sync for<br>Windows  | 🗐 ตารางการปฏิบัติงาเ  |                                                        |                       | 9 me                  | -         |

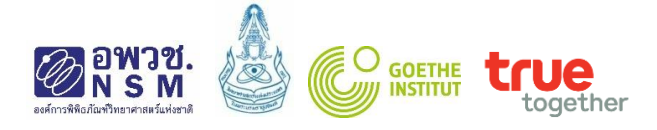

### -----> นำลิงค์ไปวางที่กล่องฝากลิงค์ของคลิปวีดิโอการนำเสนอ

|                                                                           | 22. <b>กรุณานำลิงค์คลิปวิดีโอแนะนำตัวและแนวคิดเรื่องที่จะนำเสนอ (URL) กรอกในข่องนี้</b> *<br>ผู้สมัครจะต้องเตรียมไฟล์วิดีโอ MP4 ที่สามารถ Upload ลง YouTube ได้ หรือ Google Drive โดยมีขนาดไม่เกิน 2 GB และความ<br>ยาวคลิปวีดีโอไม่เกิน 3 นาที (และไม่น้อยกว่า 2 นาที 30 วินาที) |                                                                                                    |  |  |  |  |  |  |
|---------------------------------------------------------------------------|----------------------------------------------------------------------------------------------------|----------------------------------------------------------------------------------------------------|--|--|--|--|--|--|
| ลิปประกอบด้วย<br>นำตัวเอง<br>คิดในเรื่องที่จะนำเสนะ<br>ไม่มีการคัดลอกผลงา | วสอดคล้องกับหัวข้อที่กำหนด และ<br>นการนำเสนอของผู้อื่น อาทิ โครจะ                                                                                                    | ะเป็นหัวข้อและสาระที่ผู้นำเสนอจัดทำขึ้นมาใหม่<br>เร็างเรื่องในการนำเสนอ<br>- รี่สา-20                                                                                                    |  |  |  |  |  |  |
| າງແລະງູນແນນ ເນກາງນ<br>//drive.google.com/1                                | แสนอ หวขอเนการนาเสนอ สครบ<br>file/d/1YIAWZ_E55J5Yn3e8Mia                                                                                                    | ดที่เฮเนการนาเสนอ เบนตน<br>wgU9ExT22Xea3/view?usp=sharing                                                                                                    |  |  |  |  |  |  |
| Back                                                                      | Next                                                                                                    |                                                                                                    |  |  |  |  |  |  |
|                                                                           | ลิปประกอบด้วย<br>เข้าตัวเอง<br>เคิดในเรื่องที่จะนำเสนะ<br>เว็เมมีการผัดลอกผลงา<br>เวเละรูปแบบในการนำ<br>//drive.google.com/t<br>Back                                                                                                    | ลิปประกอบด้วย<br>เข้าด้วเอง<br>เคิดในเรื่องที่จะปาเสนอฮอดคล้องกับหัวข้อที่กำหนด และ<br>เว็เม่มีการผิดลอกผลงานการน่าเสนอของผู้อื่น อาทิ โครงส<br>การและรูปแบบในการน่าเสนอ หัวข้อในการน่าเสนอ สคริป<br>//drive.google.com/file/d/1YIAWZ_E55J5Yn3e8Miav<br>Back Next |  |  |  |  |  |  |

- กรอกข้อมูลให้ครบถ้วน สมบูรณ์ <u>แล้วคลิก Submit</u> เสร็จสิ้นการสมัครออนไลน์
- สอบถามสถานะการสมัครได้ที่ ศักดิ์ชัย จวนงาม, สุมัยญา ยะกับ
   โทร 02 577 9999 ต่อ 1473, 1475
   Email: ytsaproject@nsm.or.th